# MANUAL DEL USUARIO Módulo Reclamos y Solicitudes

Software Zaguiñus

Versión 31122024

Zaga, María Guadalupe Zaga, Mauricio Vicente Zaga, Juan Ignacio Software ZAGUIÑUS – Manual del usuario WPP Juan Ignacio 5493462634827 / WPP Mauricio 5493584497807

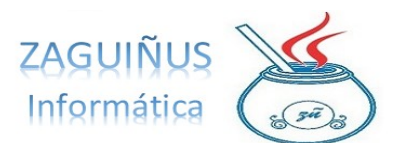

## ÍNDICE

### Módulo Reclamos y Solicitudes

#### Contenido

| Introducción                         | 3 |
|--------------------------------------|---|
| Definir sectores                     | 4 |
| Datos de personas                    | 5 |
| Cargar una nueva solicitud o reclamo | 6 |
| Seguimiento de solicitudes/reclamos  | 8 |

Software ZAGUIÑUS – Manual del usuario WPP Juan Ignacio 5493462634827 / WPP Mauricio 5493584497807

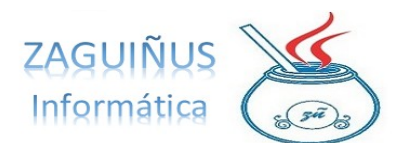

#### Introducción

Este módulo está orientado a la gestión y/o solución de reclamos o solicitudes de un sector determinado. Puede implementarse en comunas, municipalidades, cooperativas eléctricas, de agua o alguna organización que preste servicios de manera masiva en una localidad o región determinada.

Software ZAGUIÑUS – Manual del usuario

WPP Juan Ignacio 5493462634827 / WPP Mauricio 5493584497807

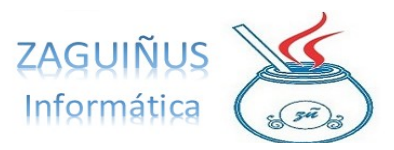

#### **Definir sectores**

Es posible definir los sectores ingresando a Reclamos  $\rightarrow$  Datos de los sectores. En la pantalla, presionar el botón Nuevo y definir el nuevo sector.

| Acción Social<br>Corralon Municipal | ID         |                |         |
|-------------------------------------|------------|----------------|---------|
| Obras Públicas                      | Sector     | Administracion |         |
| Registro Civil                      | Comentario | 1              |         |
|                                     |            | Nuevo          | Guardar |

Software ZAGUIÑUS – Manual del usuario

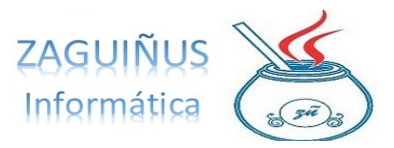

WPP Juan Ignacio 5493462634827 / WPP Mauricio 5493584497807

#### **Datos de personas**

Para agregar datos de personas ingresar a Personas  $\rightarrow$ Datos de personas. A la izquierda de la pantalla, es posible visualizar un listado de las personas cargadas. Para agregar una nueva persona, presionar el botón Nuevo y completar los datos requeridos. Finalmente, presionar Guardar.

| Tipo Cuenta Puscar por Denominación P<br>4KRC SA<br>ACEROS KRAUS SA S<br>ACHENAPURE SERGIO EMILIANO<br>ACUARELA (Maximino Florencia)<br>Acuarium Technology SAS<br>LIDE                                                                                                    |                                    | itas Corrientes                                   |
|----------------------------------------------------------------------------------------------------|------------------------------------|---------------------------------------------------|
| 4KRC SA     Id     588     Cobrador       4KRC SA     Id     588     Cobrador       ACEROS KRAUS SA.S     Id     588     Cobrador       ACHENAPURE SERGIO EMILIANO     Itipo Cuenta     Image: Cobrador       ACUARELA (Maximino Florencia)     Image: Cobrador     Image: Cobrador       Acuarium Technology SAS     Denominación     Image: Cobrador | Buscar por Denominación 🔻          |                                                   |
| 4KRC SA     Id     588     Cobrador       ACEENOS KRAUS SA S     Tipo Cuenta     Lista de precios       ACUARLELA (Maximino Florencia)     Denominación                                                                                                    |                                    |                                                   |
| ACEROS KRAUS S.A.S<br>ACHENAPURE SERGIO EMILIANO<br>ACUARELA (Maximino Florencia)<br>Acuarium Technology SAS<br>Denominación                                                                                                    | *                                  | Cobrador                                          |
| ACHENAPURE SERGIO EMILIANO ACUARELA (Maximino Florencia) Acuarium Technology SAS Denominación                                                                                                    | US S.A.S                           |                                                   |
| ACUARELA (Maximino Florencia)<br>Acuarium Technology SAS<br>Denominación                                                                                                    | E SERGIO EMILIANO                  | Lista de precios                                  |
| Acuarium Technology SAS Denominación                                                                                                    | Iaximino Florencia)                |                                                   |
|                                                                                                    | hnology SAS                        |                                                   |
| AFIF                                                                                                    |                                    |                                                   |
| AGOLTI RUBEN ADRIAN Dirección Altura Piso Dpto                                                                                                    | EN ADRIAN                          | Altura Piso Dpto                                  |
| AGRONOMIA EL AMANECER SOCIEDAD DE RESPONSABI                                                                                                    | EL AMANECER SOCIEDAD DE RESPONSABI |                                                   |
| Agüero Shamaim SRL (La huella import) CP                                                                                                    | aim SRL (La huella import)         | CP                                                |
| Alejandrina Montaño Torrico                                                                                                    | ontaño Torrico                     |                                                   |
| ALFANOTTI OSCAR DENIS Provincia                                                                                                    | SCAR DENIS                         |                                                   |
| ALGARBE MATIAS                                                                                                    | TIAS                               |                                                   |
| ALICIA BRUNO Teléfonos                                                                                                    | 0                                  |                                                   |
| ALISIO S.A                                                                                                    |                                    |                                                   |
| ALLES FAVIO ANDRES Email                                                                                                    | ANDRES                             |                                                   |
| ALMADA LUISINA                                                                                                    | INA                                |                                                   |
| Alterplan Solutions SRL Condición IVA Plazo 30 🛖 Límite Saldo 99,999,999,                                                                                                    | itions SRL                         | Plazo 30 🐳 Límite Saldo 99,999,999,99             |
| Amaya Sebastian Rodrigo                                                                                                    | tian Rodrigo                       |                                                   |
| AMELOTTI MARI CUIT 00-0000000-0 Consultar Padrón AFIP                                                                                                    | RI                                 | 00-0 Consultar Padrón AFIP                        |
| Analia Rezek                                                                                                    |                                    |                                                   |
| ANDRADA CRISTIAN ALBERTO Comentario                                                                                                    | RISTIAN ALBERTO                    |                                                   |
| ANDREA CHICO                                                                                                    | co                                 |                                                   |
| ANGELITE TOMÁS                                                                                                    | MÁS                                |                                                   |
| ANSALONI ANDRES                                                                                                    | IDRES                              |                                                   |
| Apablaza Maria Noelia                                                                                                    | ia Noelia 🗸                        |                                                   |
|                                                                                                    |                                    |                                                   |
|                                                                                                    |                                    |                                                   |
|                                                                                                    |                                    |                                                   |
| 🔯 Dar de Baja 🔄 👔 Nuevo 🛛 🐷 Borrar 🛛 📊 Guardar 🚺 🧿 Cerrar                                                                                                    |                                    | 🗊 Dar de Baja 🔄 Nuevo 🥘 Borrar 📊 Guardar 🚺 Cerrar |

Software ZAGUIÑUS – Manual del usuario WPP Juan Ignacio 5493462634827 / WPP Mauricio 5493584497807

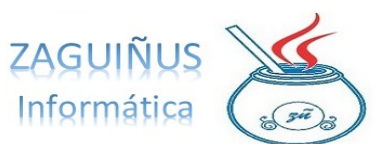

#### Cargar una nueva solicitud o reclamo

Al ingresar al módulo, aparece la pantalla de Recepción de Solicitudes. Cuando una persona realiza una solicitud, se cargan sus datos en los casilleros de CUIL, fecha de nacimiento, apellido y nombre, calle, altura, localidad, provincia, teléfono y email.

Una vez registrados los datos, se debe seleccionar el sector al que pertenece la solicitud a realizar. Por ejemplo: obras públicas, acción social, registro civil, etc. Luego, completar el casillero de Descripción con la solicitud que se realiza.

Aclaración: Si la persona ya ha realizado una solicitud o trámite anteriormente, sus datos permanecerán en el sistema y se podrá acceder a ellos con el botón Buscar por Apellido o por nombre o ingresando el número de CUIL. Si la persona tiene reclamos previos, se podrán visualizar a la derecha de la pantalla, en el sector de Solicitudes de esta Persona.

Finalmente, se debe elegir el estado de la solicitud (pendiente, solucionado, rechazado) y presionar Guardar.

| Recepción de So                                                     | licitudes                    |            |                                |                        |              |                 | - ×                   |
|---------------------------------------------------------------------|------------------------------|------------|--------------------------------|------------------------|--------------|-----------------|-----------------------|
| DATOS DE LA PERSO                                                   | NNA (F1 en CUIL para buscar) |            | Q Buscar por Apellido y Nombre | Solicitudes de         | esta Persona | Reimprimir S    | olicitud Seleccionada |
| CUIL                                                                | 20-31767235-8                | Fecha Nac. | 01/01/1985                     | Fecha                  | Nro Reclamo  | Sector          | Detalle               |
| Apellido y Nombre                                                   | Juan                         |            |                                |                        |              |                 |                       |
| Calle                                                               |                              |            | Altura                         |                        |              |                 |                       |
| Localidad                                                           | Tedelina                     | Provincia  | Santa Fé                       |                        |              |                 |                       |
| Teléfonos                                                           |                              | Email      |                                |                        |              |                 |                       |
| Sector al que corresp<br>Descripción de la sol<br>Arregio de vereda | icitud                       | icas       | ~                              | Detalle Solución / Rec | hazo         |                 |                       |
|                                                                     |                              |            |                                | (xxx carácteres, máxir | no 500)      | Importe Entrega | ido 0,00              |
| 17 CARACTERES (má                                                   | iximo 500)                   |            |                                |                        |              |                 |                       |
| USUARIO                                                             |                              |            |                                |                        |              |                 |                       |
|                                                                     |                              |            |                                |                        |              | 74G1#           | NII 10 certa          |

Luego de guardar, se genera la solicitud. Puede imprimirse presionando el botón Impresora. Software ZAGUIÑUS – Manual del usuario

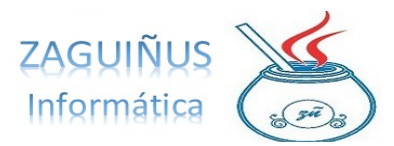

WPP Juan Ignacio 5493462634827 / WPP Mauricio 5493584497807

| DOMICILIO:<br>TELÉFONOS:                  |             | Fec     | 00000003<br>ha: 16/11/2021 |  |
|-------------------------------------------|-------------|---------|----------------------------|--|
| CONDICIÓN IVA: Responsabl                 | e Inscripto | CUI     | IT:                        |  |
| Razón Social: Juan<br>CUIT: 20-31767235-8 |             |         |                            |  |
| Domicilio: - Tedelina                     | a           |         |                            |  |
| Teléfonos:                                |             |         |                            |  |
| Email:                                    |             |         |                            |  |
|                                           |             | DETALLE |                            |  |

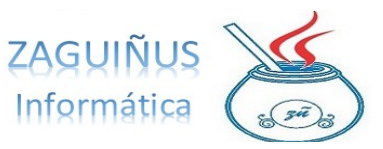

#### Seguimiento de solicitudes/reclamos

Para hacer un seguimiento de las solicitudes, se debe acceder a la pantalla de Consultas y Resolución de Reclamos, presionando el botón de la izquierda: <u>S</u>

En esta pantalla, aparece un listado de todos los reclamos realizados. Los mismos, pueden visualizarse utilizando filtros según su estado (los pendientes, aparecerán en amarillo).

Para cambiar el estado de un reclamo, posicionarse sobre la solicitud deseada, presionar el botón Modificar y elegir el estado deseado. Además, puede agregarse un detalle y un importe del reclamo. Finalmente, presionar Guardar.

|                                                                          | Resolución de Reclamos                 |                        |                |                |                    |                        |
|--------------------------------------------------------------------------|----------------------------------------|------------------------|----------------|----------------|--------------------|------------------------|
| Desde 16                                                                 | /11/2020 Hasta                         | 31/12/9999 Nº reclamo  | Estado Todos   | ~              |                    |                        |
| UIL                                                                      |                                        | Apellido y Nom         |                |                |                    | 🔍 Consultar            |
| iector                                                                   |                                        | ~                      |                |                |                    | 💕 Imprimir Listado     |
| F1 o doble clic                                                          | sobre un reclamo para v                | er el detalle)         |                |                |                    |                        |
| Fecha                                                                    | Nº Reclamo                             | Razón Social           | Sector         | Usuario        | Estado             | Estado                 |
| 16/11/2021                                                               | 3                                      | 20-31767235-8 Juan     | Obras Públicas | admin          | PENDIENTE          | 1                      |
| 16/11/2021                                                               | 2                                      | 20-33020951-9 Mauricio | Acción Social  | admin          | SOLUCIONADO        | 2                      |
|                                                                          |                                        |                        |                |                |                    |                        |
| etado Soluc                                                              | ionado V                               | 1                      |                | Fecha Solución | 16/11/2021         |                        |
| Estado Soluc                                                             | o rechazo                              | ]                      |                | Fecha Solución | 16/11/2021         |                        |
| Estado Solución<br>Detalle solución<br>Se arreglo la ve                  | ionado ~<br>o rechazo<br>rreda         |                        |                | Fecha Solución | 16/11/2021         |                        |
| istado Solución<br>Detalle solución<br>Se arreglo la ve                  | ionado v v<br>o rechazo<br>rreda       | ]                      |                | Fecha Solución | 16/11/2021         | 🔏 Reimprimir Solicitud |
| Estado Solución<br>Detalle solución<br>Se arreglo la ve<br>20 CARACTERES | ionado  v o rechazo rreda (máximo 500) | ]                      |                | Fecha Solución | 16/11/2021<br>0.00 | Reimprimir Solicitud   |

|                                                                                            | ORIGINAL                                | 2                 | T | Ŧ | C | • |  |
|--------------------------------------------------------------------------------------------|-----------------------------------------|-------------------|---|---|---|---|--|
| DOMICILIO:<br>TELÉFONOS:<br>CONDICIÓN IVA: Responsable Inscripto                           | X SOLIC<br>Nº 0000<br>Fecha: 1<br>CUIT: | 0003<br>6/11/2021 |   |   |   |   |  |
| Razón Social: Juan<br>CUIT: 20-31767235-8<br>Domicilio: - Tedelina<br>Teléfonos:<br>Email: |                                         |                   |   |   |   |   |  |
|                                                                                            | DETALLE                                 |                   |   |   |   |   |  |

Arreglo de vereda

| Estado del Reclamo: SOLUCIONADO | Fecha Solución: 16/11/2021 | Importe Entregado: \$ 0,00 |  |
|---------------------------------|----------------------------|----------------------------|--|
| Se arreglo la vereda            |                            |                            |  |